## Instrukcja użytkowników elektronicznej rejestracji do Konkursu Języka Angielskiego FOX

## Uwaga!

Szkołę wpisujemy tylko raz, ale na każdą edycję zakładamy dla niej nowe konto.

W celu zarejestrowania szkoły i zgłoszenia uczestników wykonaj następujące czynności:

1. Kliknij w jeden z pokazanych linków:

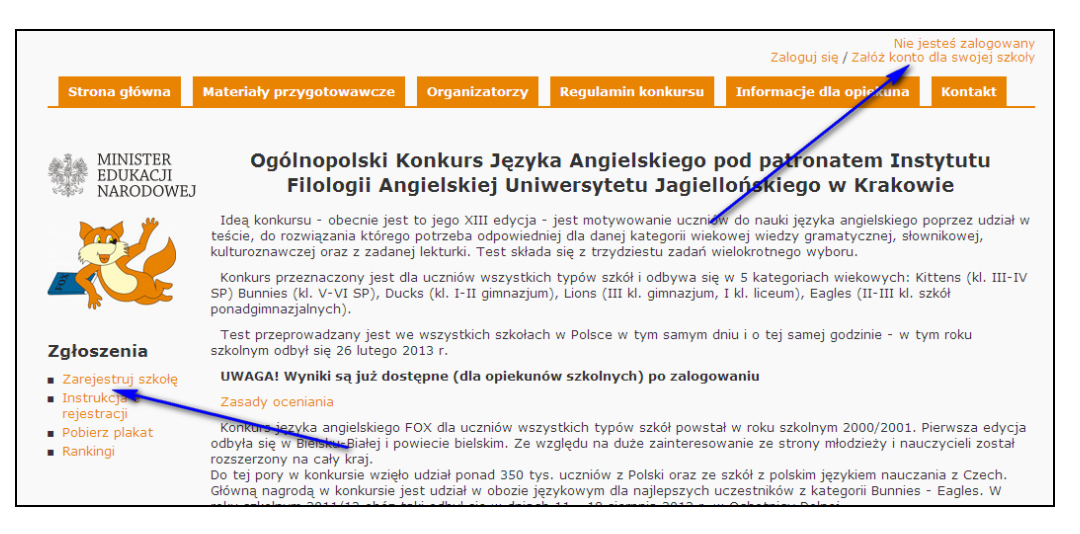

wówczas pojawi się ekran z listą szkół gotowy do jej filtrowania.

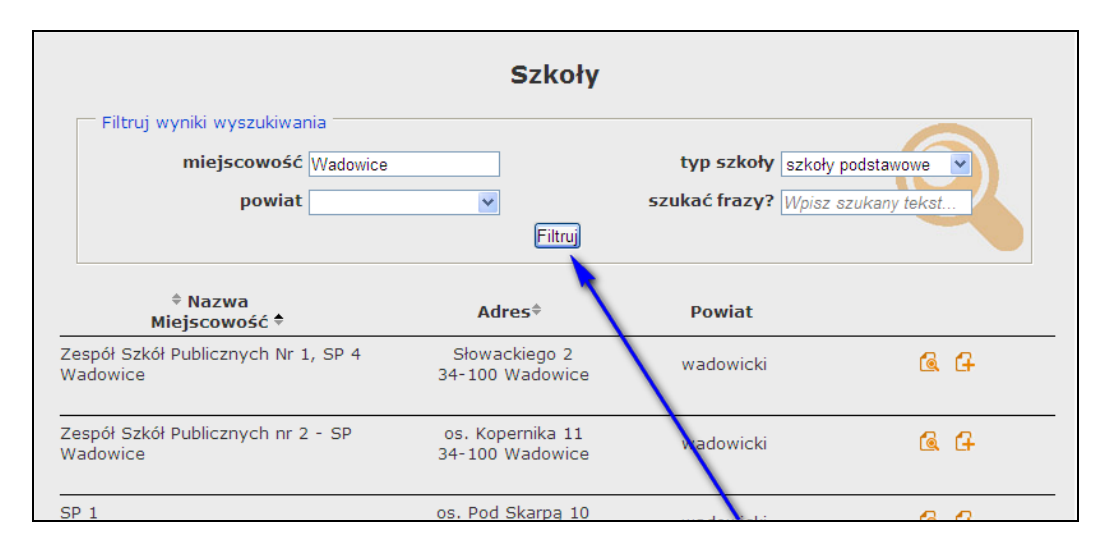

Odszukaj swoją szkołę wpisując odpowiednie dane do filtrowania bazy (najlepiej wpisując nazwę miejscowości i wybierając typ szkoły).

Jeśli nie znajdziesz swojej szkoły spróbuj przefiltrować po powiecie lub wpisując dowolną frazę (np. wpisując ulicę)

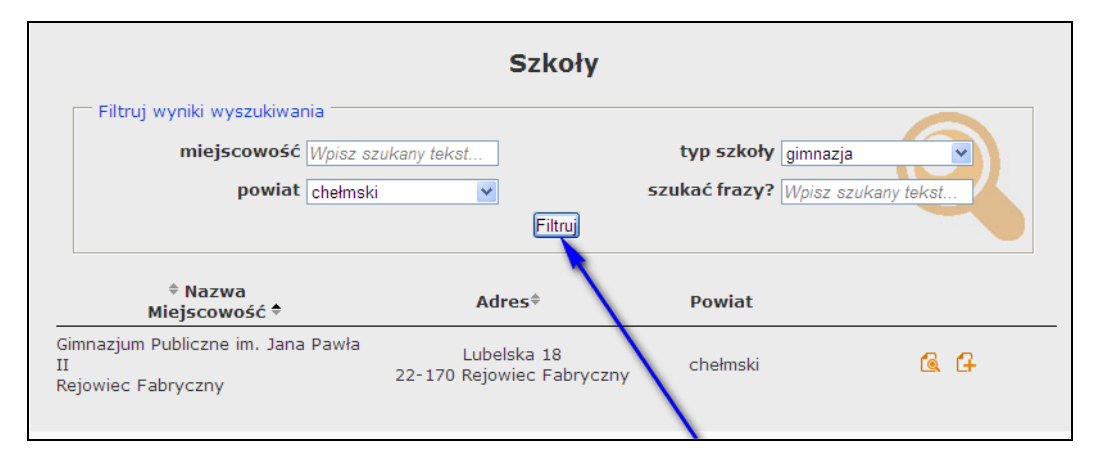

2. Jeśli twojej szkoły nie ma jeszcze w bazie, musisz ją dopisać, wypełniając formularz internetowy

| Szkoły                                                                                                    |                                                        |  |  |
|----------------------------------------------------------------------------------------------------|--------------------------------------------------------|--|--|
| Filtruj wyniki wyszukiwania<br>miejscowość <i>Wpisz szukany tekst</i><br>powiat aleksandrowski v<br>Filtruj | typ szkoły wszystkie szukać frazy? Wpisz szukany tekst |  |  |
| Nie udało się znaleźć szkół                                                                                 | spełniających kryteria                                 |  |  |
| Nie znalazłeś swojej szkoły w bazie? Skorzystaj z <mark>formularza,</mark> a                                | by wysłać nam propozycję nowej szkoły.                 |  |  |

Poniżej wzór formularza:

|                                                                                                    | Dodaj nową szkołę                                                                                                    |
|----------------------------------------------------------------------------------------------------|----------------------------------------------------------------------------------------------------|
|                                                                                                    | @ 0 0 0 6 € ♦                                                                                                    |
| Nazwa                                                                                                    |                                                                                                    |
| Miejscowość                                                                                              |                                                                                                    |
| <b>Typ szkoły</b><br>Szkoła podstawowa                                                                   | ×                                                                                                    |
| Powiat                                                                                                   | ×                                                                                                    |
| Kod pocztowy                                                                                             |                                                                                                    |
| Poczta                                                                                                   |                                                                                                    |
| Ulica                                                                                                    |                                                                                                    |
| Podany adres email r<br>widoczny dla wszyst<br>opiekuna konkursu p<br>adresu prywatnego,<br><b>Email</b> | nie podlega obowiązkowi ochrony danych osobowych. Będzie<br>kich użytkowników serwisu i posłuży weryfikacji danych<br>rzez sekretariat szkoły. Nie należy w tym miejscu podawać<br>jedynie oficjalne dane konktaktowe sekretariatu szkoły. |
| Telefon                                                                                                  |                                                                                                    |
| Uwaga! Propozycja i<br>regionalnego koordy<br>po pomvślnej wervfil                                       | nowej szkoły będzie oczekiwała na weryfikację przez<br>natora konkursu. Zapisy do konkursu będą możliwe dopiero<br>kacji.                                                                                                    |
| 🗖 Poinformuj mnie r                                                                                      | nailowo o zakończeniu weryfikacji                                                                                                    |
| Twój adres email:                                                                                        |                                                                                                    |
| Prosimy o przepisani                                                                                     | e tekstu z poniższego obrazka:                                                                                                    |
| HZDJGE                                                                                                   |                                                                                                    |
|                                                                                                    |                                                                                                    |

Po wypełnieniu wyślij formularz klikając w przycisk Zapisz

Klikając dodatkowo w odpowiednie pole możesz poprosić o przesłanie mailem informacji o zakończeniu weryfikacji. Następnie musisz poczekać na weryfikację i zatwierdzenie propozycji nowej szkoły przez administratora regionalnego. Po zatwierdzeniu szkoła pojawi się na liście szkół i będzie można utworzyć dla niej konto (patrz pkt. 1). 3. Załóż konto szkoły naciskając przycisk </u> (obok odnalezionej szkoły), ukaże się wówczas poniższy formularz

| Rejestracja do konkursu                                                                                                    |
|----------------------------------------------------------------------------------------------------|
| @   2   2   4   €   €   ♦                                                                                                    |
| <b>Szkoła</b><br>Zespół Szkół im. Gen.F.Kamińskieg                                                                                                    |
| Adres e-mail szkoły<br>zswadamowie@post.pl                                                                                                    |
| <b>Opiekun konkursu</b><br>Jan Kowalski                                                                                                    |
| Telefon kontaktowy   505 555 555                                                                                                    |
| <b>E-mail kontaktowy</b><br>jkowalski@vp.pl                                                                                                    |
| Prosimy o przepisanie tekstu z poniższego obrazka:                                                                                                    |
| BDOFPJ                                                                                                    |
| Załóż konto                                                                                                    |
| Uwaga! Do aktywacji konta potrzebny jest dostęp do konta e-mail szkoły. Na to konto zostanie wysłany e-mail<br>aktywacyjny, zawierający także informacje o podanym opiekunie konkursu. |
| Na dodatkowy adres kontaktowy wysyłane będą kopie korespondencji, co umożliwi dalszy kontakt z                                                                                         |
| koordynatorem konkursu - jest on chroniony w naszym serwisie, prosimy więc o podanie adresu z którego<br>najwygodniej i najcześciej korzystasz.                                        |

który należy wypełnić i wysłać klikając w przycisk Załóż konto.

4. Po chwili na adres szkoły nadejdzie mail następującej treści:

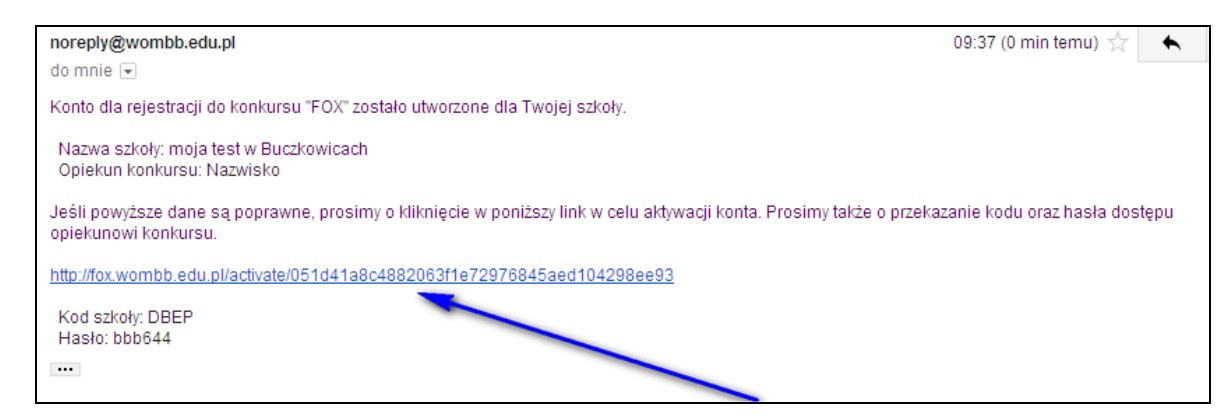

Poproś osobę obsługującą konto szkolne o odebranie go i aktywowanie konta klikając w link aktywacyjny (uwaga: czynność jednorazowa!).

Pamiętaj: zawarty w emailu kod szkoły i hasło będą w przyszłości niezbędne do obsługi konta.

 Zaloguj się na stronie wykorzystując nadesłany powyżej kod szkoły i hasło. Hasło można w każdym momencie zmienić edytując Twoje konto i zapisując wprowadzone zmiany.

UWAGA! Jeśli zapomnisz hasła do swojego konta możesz skorzystać z linku 'Zapomniałeś hasło?' Wówczas ukaże się poniższy ekran. Wpisz kod szkoły i swój adres mailowy, taki jaki został wpisany podczas zakładania konta.

| Zmiana hasła                                                                                                    |  |  |
|----------------------------------------------------------------------------------------------------|--|--|
| Jeśli zapomniałeś hasła, możesz wygenerować nowe, które wyślemy Ci e-mailem.<br>W tym celu wypełnij prawidłowo poniższy formularz: |  |  |
| Kod:<br>WBOP                                                                                                    |  |  |
| E-mail:<br>prywatny@wp.pl                                                                                                    |  |  |
| Wygeneruj nowe hasło                                                                                                    |  |  |

6. Edytuj **Twoje konto** i po wpisaniu odpowiednich ilości uczestników w poszczególnych kategoriach zapisz zmiany.

| Dane szkoły                           |          | Informacje o zgłoszeniu             |   |  |
|---------------------------------------|----------|-------------------------------------|---|--|
| Nazwa:moja test                       |          | Kod szkoły:DBEP                     |   |  |
| Miejscowość:Buczkowice                | 2        | Liczba uczestników                  |   |  |
| E-mail szkoły                         |          | Kittens (klasy 3-4 SP):             | 0 |  |
|                                       |          | Bunnies (klasy 5-6 SP):             | 0 |  |
| Dane uzytkownika                      | 3        | Ducks (klasy 1-2 gimnazjum):        | 0 |  |
| Opiekun konkursu:                     | Nazwisko | Lions (kl. 3 gimn. i 1 ponadgimn.): | 0 |  |
| E-mail kontaktowy:                    |          | Eagles (klasy 2-3 ponadgimn.):      | 0 |  |
| Telefon kontaktowy:                   | Komórka  | Kwota do zapłącenia: 0.0            | - |  |
| 🗌 Chcę zmienić hasło dostępu do konta |          | Zakciogowana wołata: 0.0            |   |  |
| Aktualne hasło:                       |          |                                     |   |  |
| Nowe hasło:                           |          | Dane do przelewu                    |   |  |
| Powtórz hasło:                        |          | Rachunek:                           |   |  |
|                                       |          |                                     |   |  |
|                                       |          | Nazwa odbiorcy:                     |   |  |

7. Przelej wskazaną przez system kwotę za uczestnictwo z dokładnym opisem:

WPŁATA ZA KONKURS FOX – kod szkoły/nazwa szkoły

na podane konto. Dane do przelewu ukażą się w ramce w prawym dolnym rogu na ekranie Twojego konta (patrz wyżej).

 Wydrukuj plik zgłoszeniowy (znajduje się na dole ekranu Twojego konta). Następnie po wypełnieniu i podpisaniu przez opiekuna oraz dyrektora szkoły wyślij go mailem (po zeskanowaniu), faxem, pocztą lub dostarcz osobiście do organizatora regionalnego.

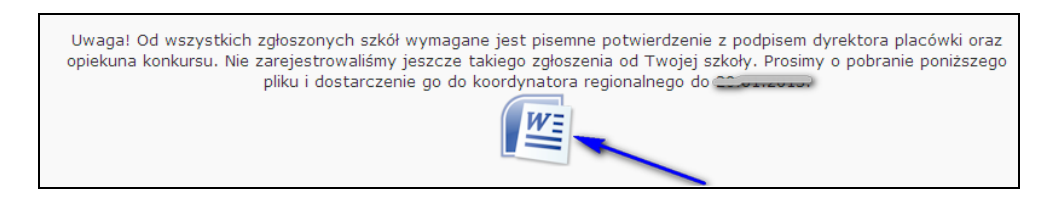

9. Potwierdzenie wpłaty i nadesłania druku zgłoszeniowego (pkt. 8) zostanie odnotowane na **Twoim koncie** przez administratora regionalnego. Prosimy więc systematycznie logować się na stronie konkursu i sprawdzać swoje konto.

Uwaga:

Wyświetlając szczegóły dowolnej szkoły można wyświetlić historię jej zgłoszeń w kolejnych edycjach konkursu, począwszy od 2011 roku.

|            | Historia zgłoszeń do konkursu |  |
|------------|-------------------------------|--|
| Kategoria: | wszystkie                     |  |
| Kryterium: | najlepszy wynik 💌             |  |
| Edycja:    | FOX 2012                      |  |
| Konto:     | WHAB                          |  |
| Wynik:     | 51.67%                        |  |
|            |                               |  |

Wyświetlić można również, (link z menu z lewej strony ekranu) **Rankingi** 100 najlepszych szkół w dostępnych w systemie edycjach w rozbiciu na kategorie, powiaty, najlepszy wynik, średni wynik i ilość uczestników.

|   | Ranking 100 szkół                                                                                   |                            |                                                                     |            |  |  |
|---|----------------------------------------------------------------------------------------------------|----------------------------|---------------------------------------------------------------------|------------|--|--|
|   | Filtruj ranking<br>kategoria v kryterium najlepszy wynik v<br>powiat v edycja FOX 2011 v<br>Filtruj |                            |                                                                     |            |  |  |
|   | Wynik                                                                                               | Typ szkoły                 | Nazwa szkoły                                                        | Powiat     |  |  |
| 1 | 93.33%                                                                                              | Szkoła podstawowa          | Prywatna Szkoła Podstawowa nr 83 w Warszawie                        | warszawski |  |  |
| 2 | 85.83%                                                                                              | Szkoła podstawowa          | Publiczna Szkoła Podstawowa w Zespole Szkół w<br>Jaślanach, Jaślany | mielecki   |  |  |
| 3 | 83.33%                                                                                              | Szkoła<br>ponadgimnazjalna | Katedra Lingwistyki Komputerowej UJ w Krakowie                      | krakowski  |  |  |